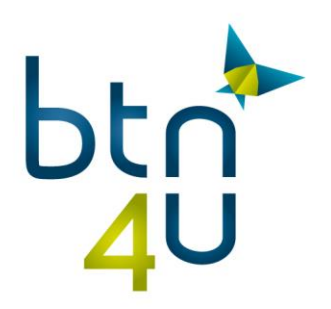

# Installatie po export in Chrome

Indien de exportapp niet geïnstalleerd is verschijnt er bovenaan een rode foutmelding

(als de foutmelding niet zichtbaar is, een po oproepen en exporteren naar map)

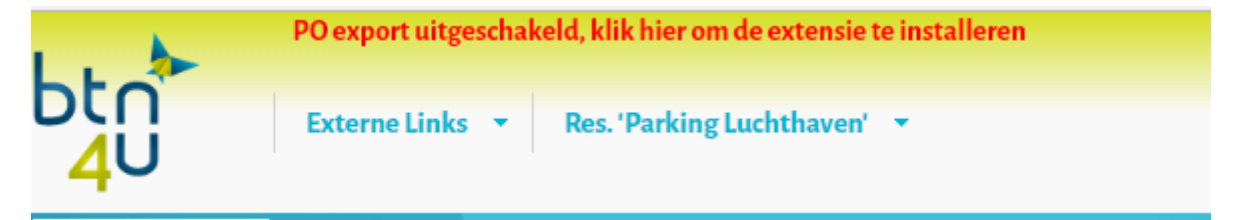

## Klik op de melding, de installatiestappen worden getoond :

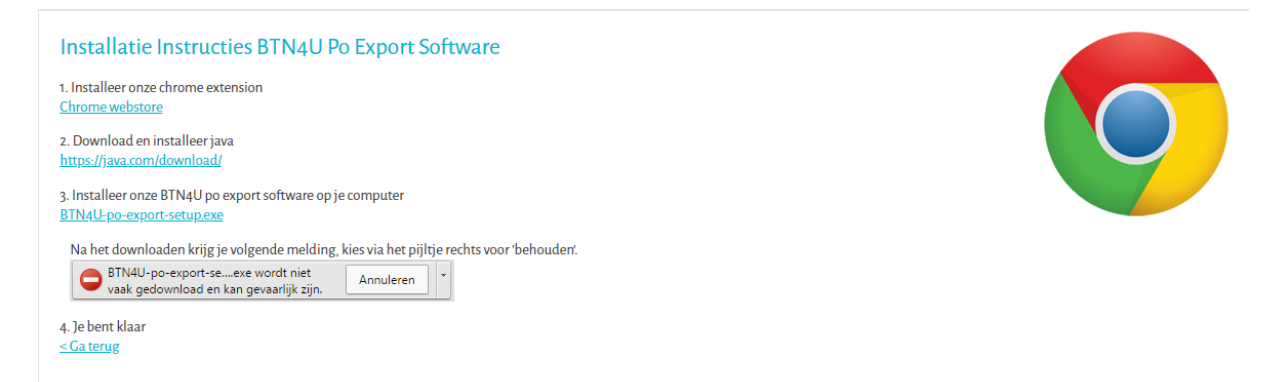

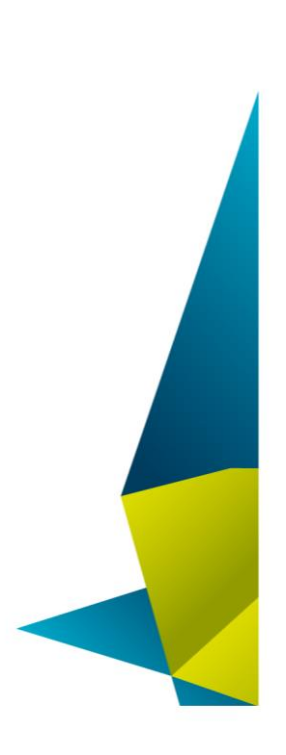

#### Belgian Travel Network c.v.b.a.

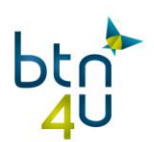

## 1. Installeer de extensie voor Chrome :

Klik op toevoegen aan Chrome

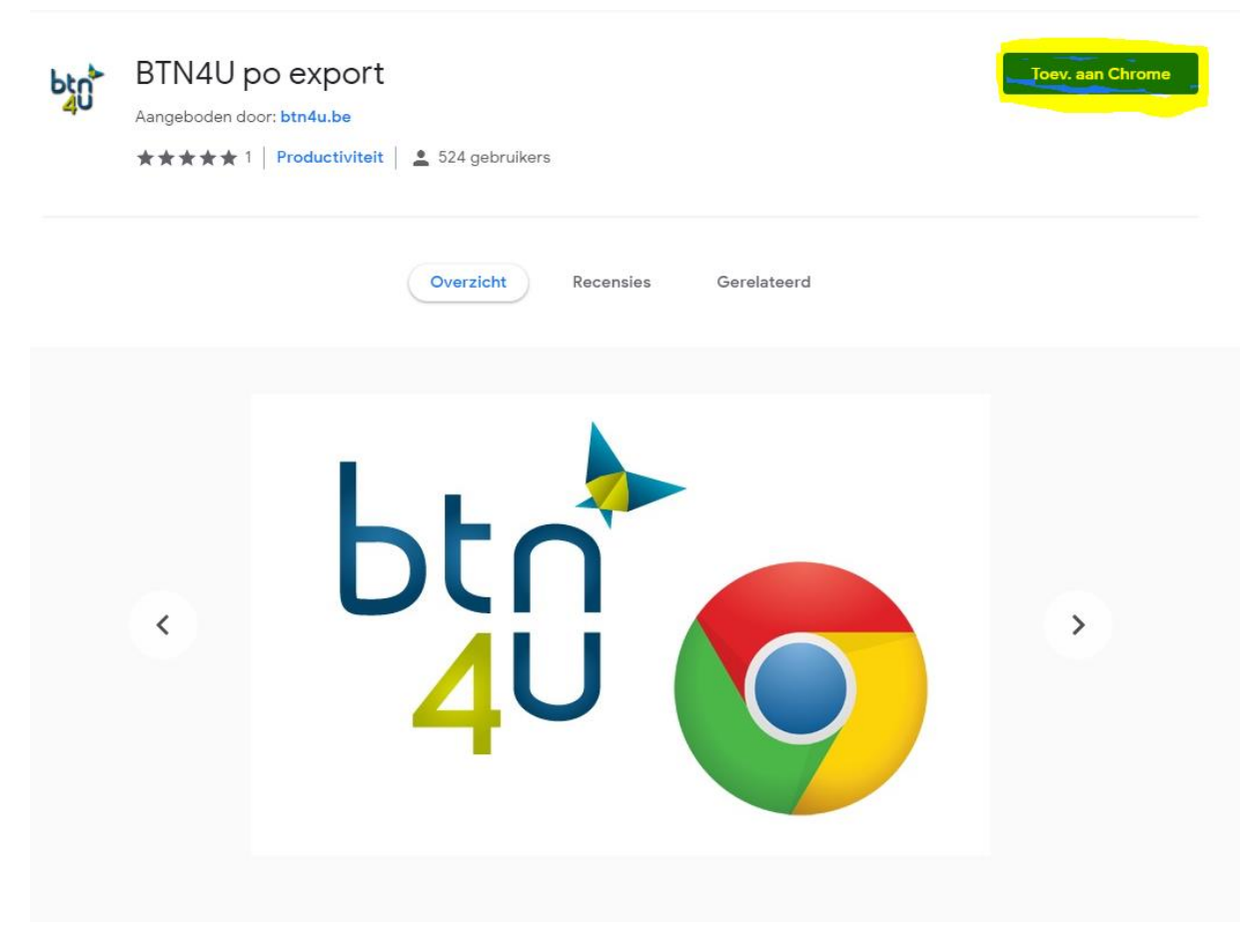

Klik daarna op extensie toevoegen

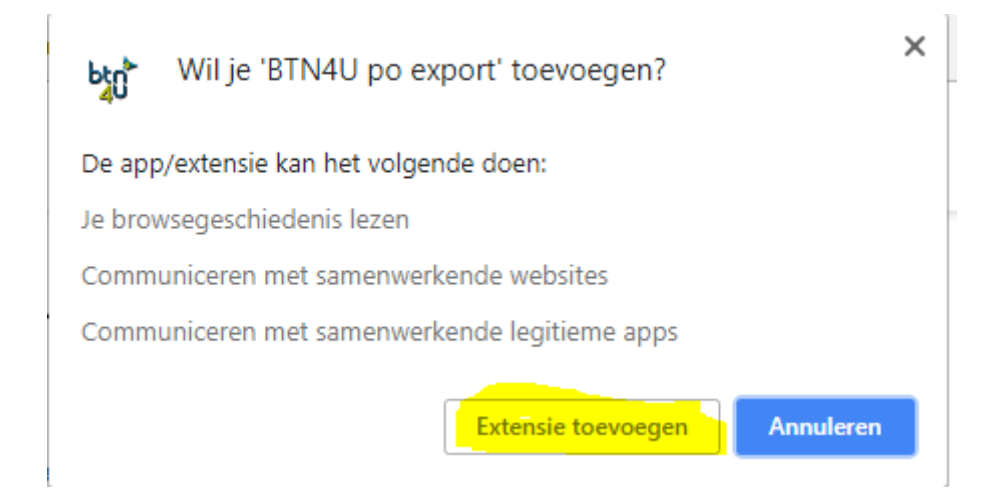

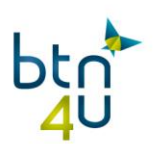

## 2. Installeer de laatste versie van Java via www.java.com

# 3. Installeer de exportapplicatie :

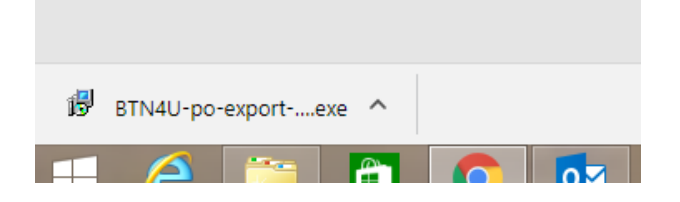

# Volg de stappen :

|     |   | Taalkeuze voor Setup                                              | × |
|-----|---|-------------------------------------------------------------------|---|
| its | P | Selecteer de taal welke Setup gebruikt tijden:<br>de installatie: | s |
|     |   | Nederlands                                                        | ~ |
|     |   | Annalde                                                           |   |

ok

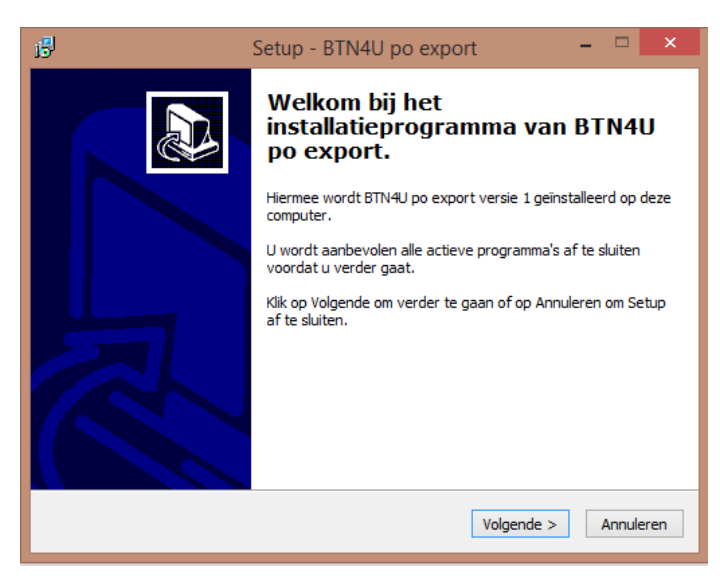

volgende

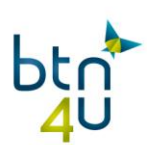

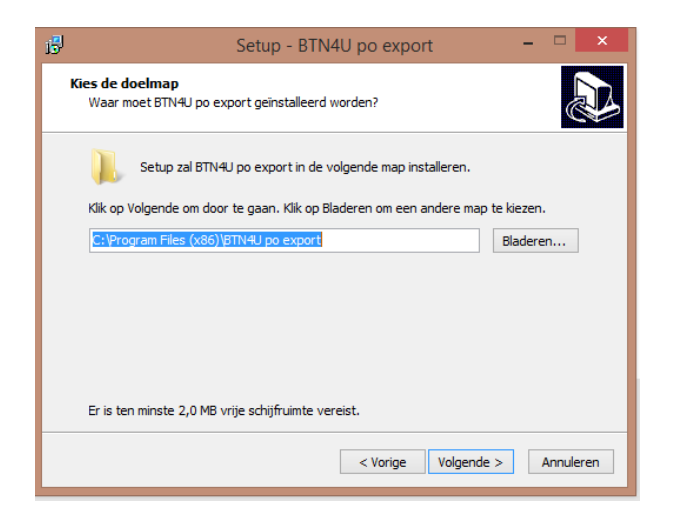

### volgende

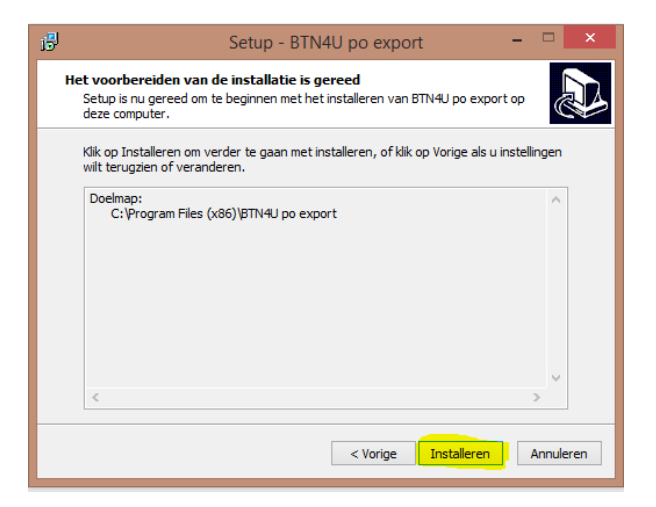

#### Installeren

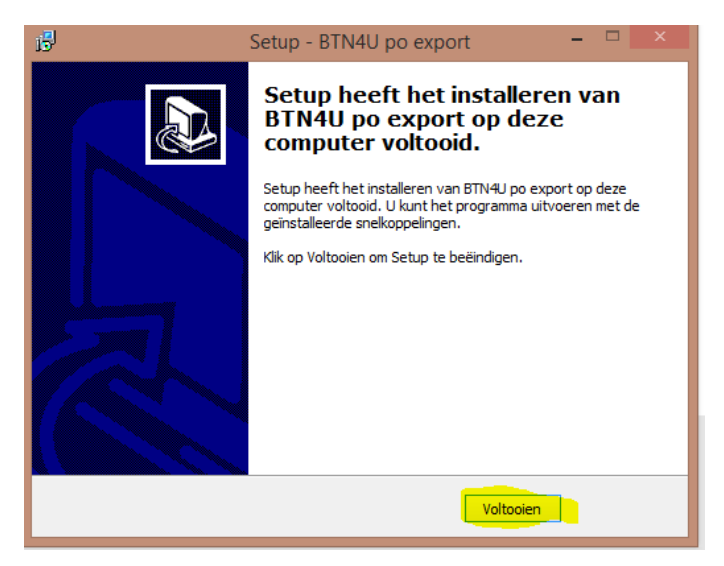

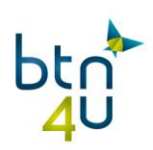

# 4. Ga nu naar instellingen en vul de exportmap in :

|     | 🛔 Ingrid Geerts 👻 🔤 Beri | hten             |
|-----|--------------------------|------------------|
|     | Kantoor: B0001001        |                  |
| ura | instellingen             |                  |
|     | Toggle trainingsmode     |                  |
|     |                          |                  |
|     |                          | $\left[ \right]$ |
|     |                          |                  |
|     |                          |                  |
|     | PO export map "          |                  |
|     | PO export map *          |                  |
|     | PO export map            |                  |
|     | PO export map            |                  |
|     | PO export map            |                  |

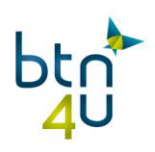